## 「JFA Passport 会員証 」表示までの操作手順

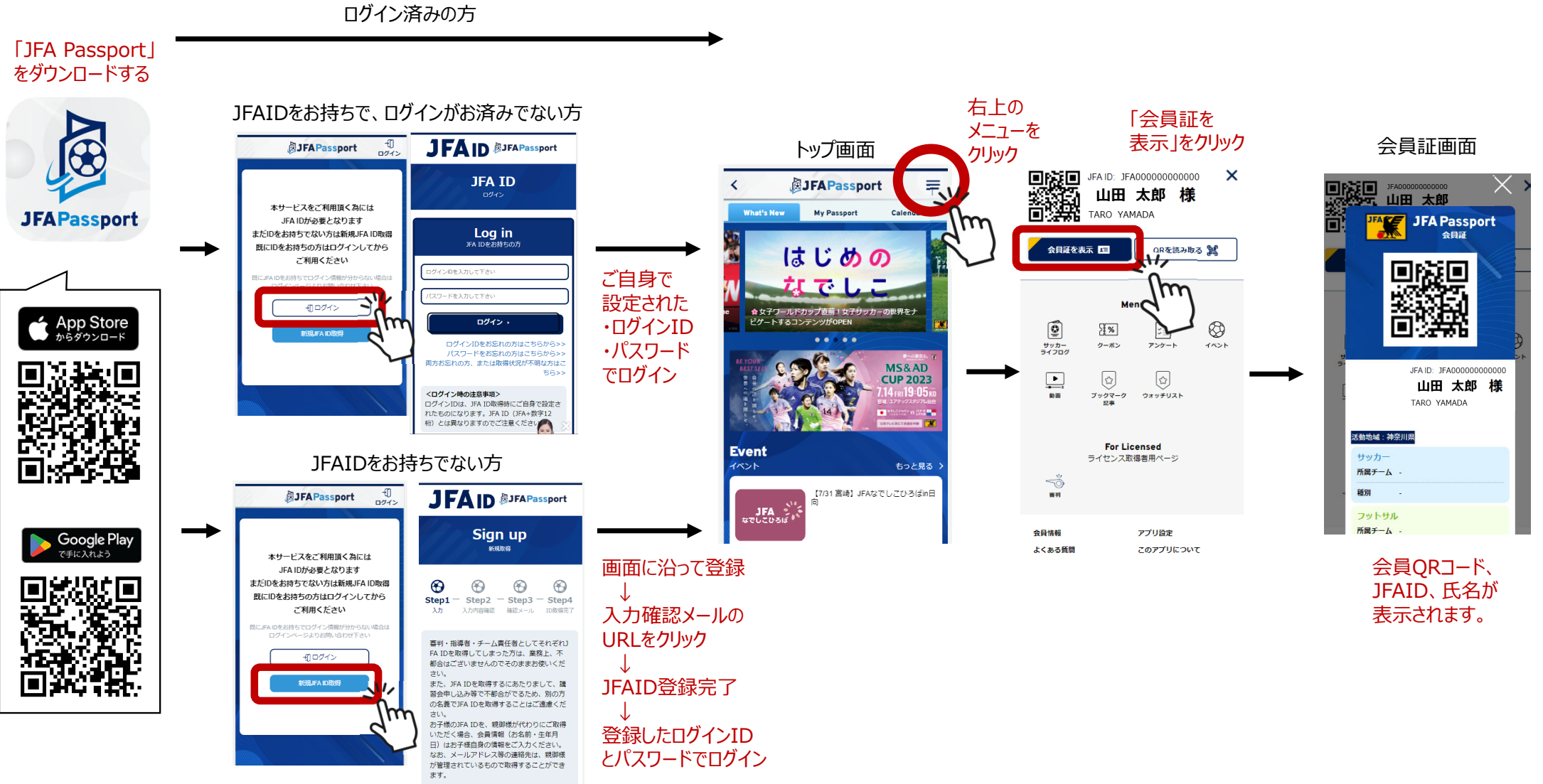